# АЕVM v2.1.0 от 09.01.2025

## Документация: руководство администратора

AEV Manager предназначен для управления инфраструктурой виртуальных машин и мониторинга их работы. Для реализации данных функций ПО подключается к уже развернутой и настроенной системе виртуализации. Система виртуализации разворачивается независимо от данного ПО и не входит в комплект поставки.

В текущей версии ПО реализована поддержка гипервизоров oVirt, Proxmox и Hyper-V.

ПО может быть развёрнуто на специально выделенном сервере или же на ВМ, к которой у пользователей есть доступ по сети по протоколу HTTPS (порт 8093). Рекомендуется развертывать ПО на специально выделенной ВМ.

Схема лицензирования предполагает ограничение по количеству хостов, управляемых данным ПО.

## Установка

## Установка серверной ОС

В качестве примера рассмотрим дистрибутив РЕД ОС 7.3.

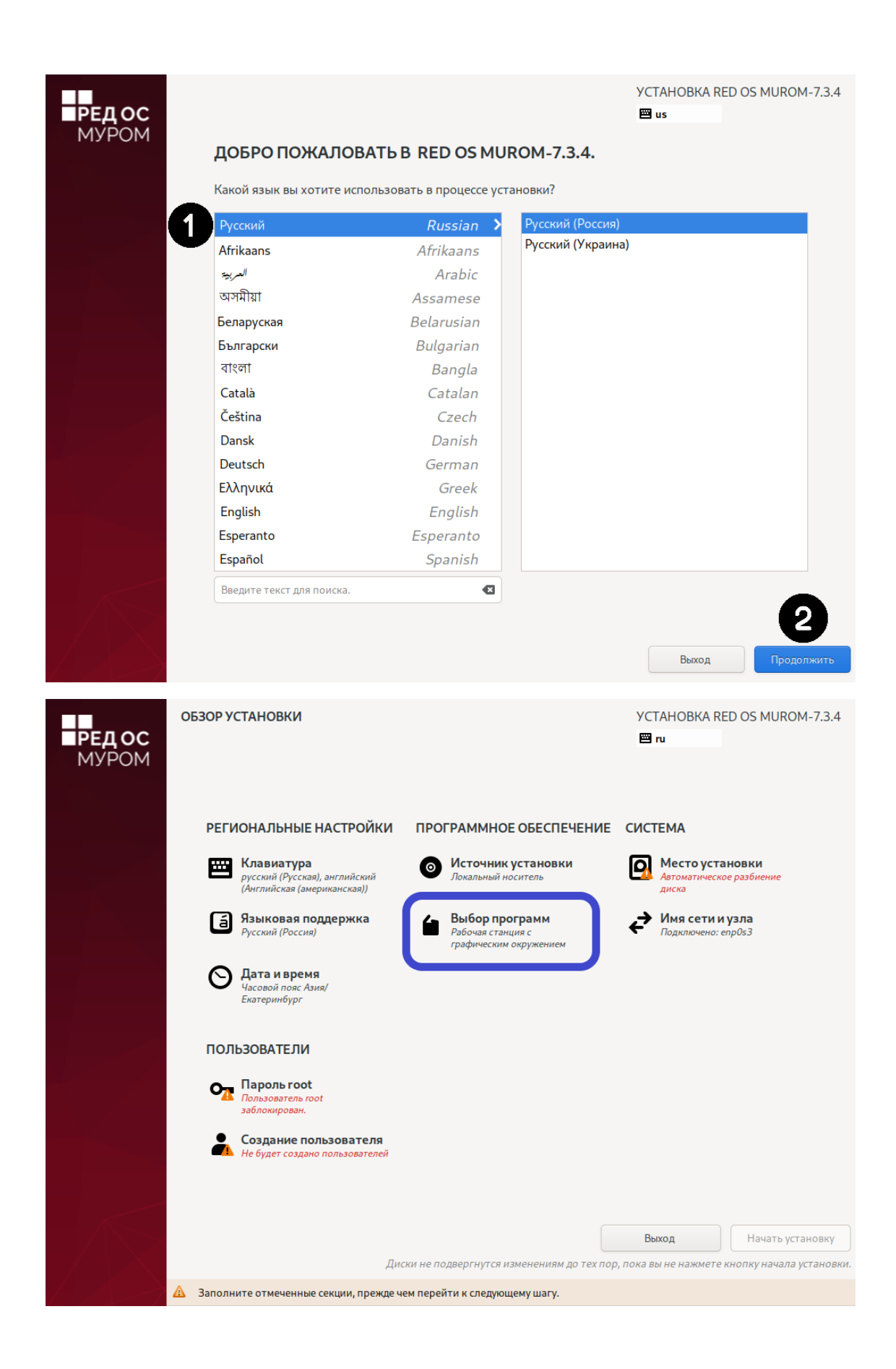

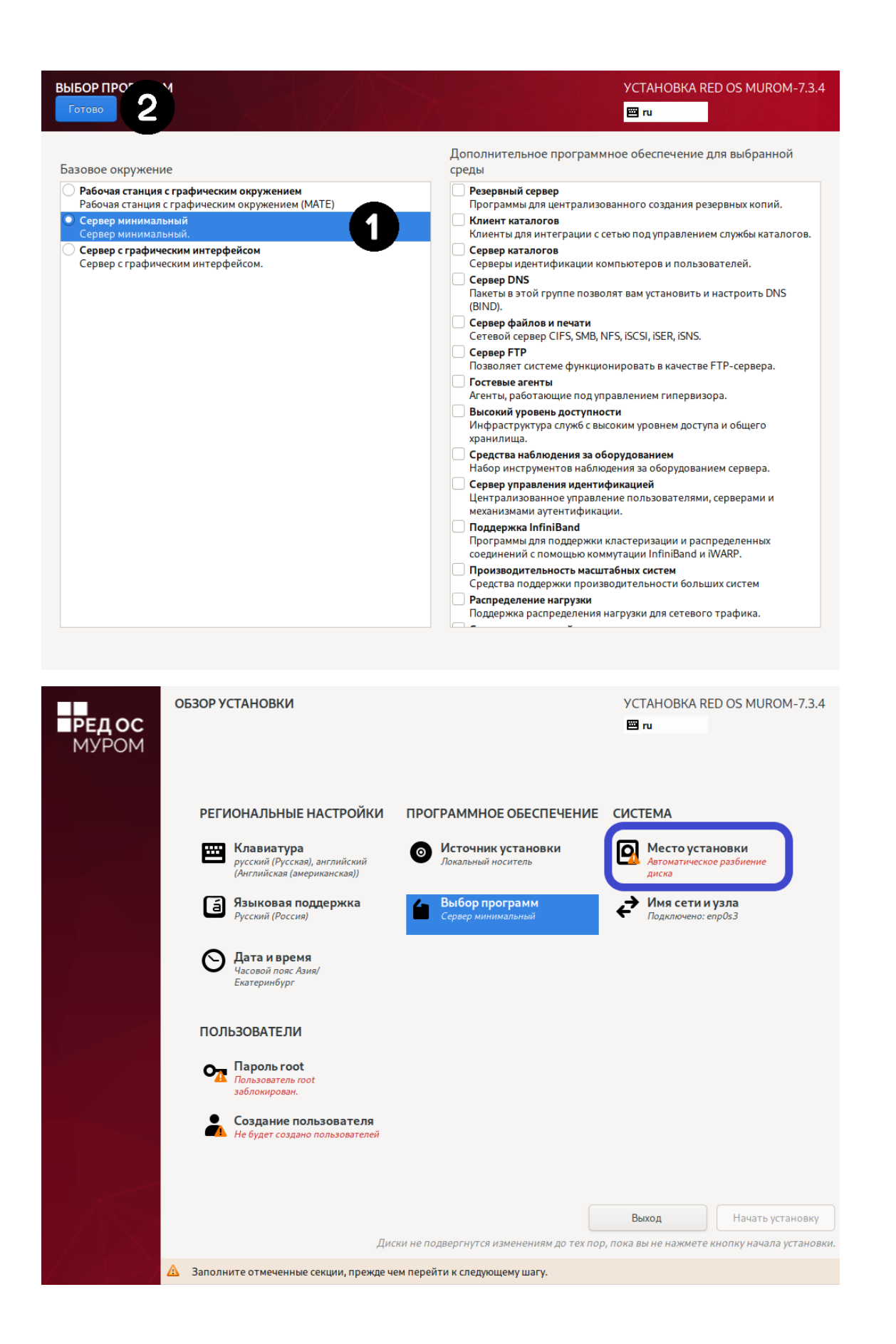

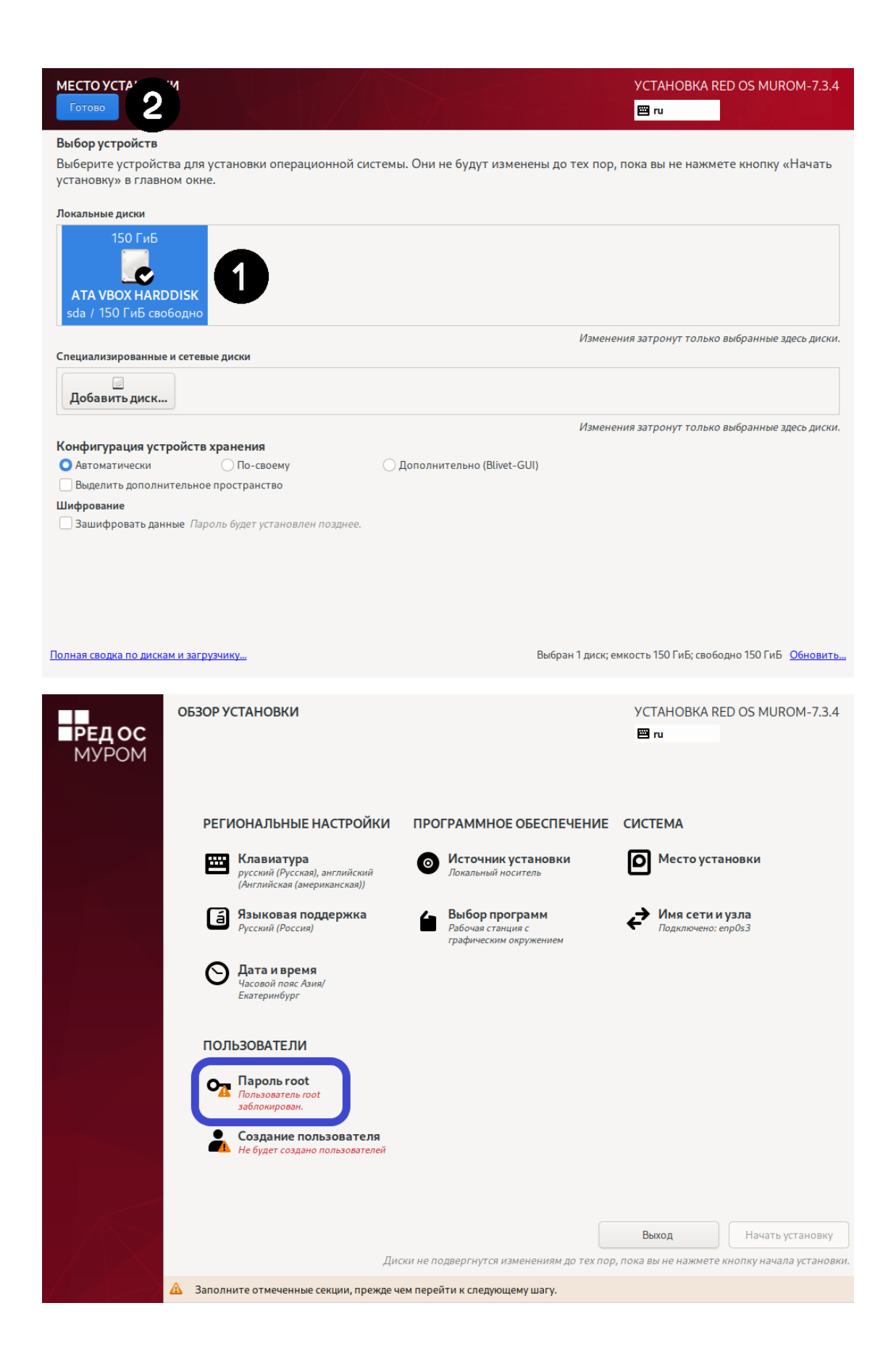

| ПАРОЛЬ КОСТ<br>Готово |                                                       | 17/                                 | A Com                                    | YCTAHOBKA RED OS<br>IIIIIIIIIIIIIIIIIIIIIIIIIIIIIIIIIIII | MUROM-7.3.4  |  |  |  |
|-----------------------|-------------------------------------------------------|-------------------------------------|------------------------------------------|----------------------------------------------------------|--------------|--|--|--|
|                       | Учетная запись ад                                     | министратора (root) пр              | едназначена для управления системой      | . Введите пароль root.                                   |              |  |  |  |
|                       | Пародь гоот:                                          |                                     |                                          |                                                          |              |  |  |  |
| 2                     | haponbrood                                            |                                     |                                          |                                                          |              |  |  |  |
|                       |                                                       |                                     |                                          | Нормальныи                                               |              |  |  |  |
|                       | Подтверждение:                                        | •••••                               |                                          |                                                          |              |  |  |  |
|                       | Заблокироват                                          | ь учётную запись root               |                                          |                                                          |              |  |  |  |
|                       | Разрешить вход пользователем root с паролем через SSH |                                     |                                          |                                                          |              |  |  |  |
|                       |                                                       |                                     |                                          |                                                          |              |  |  |  |
|                       |                                                       |                                     |                                          |                                                          |              |  |  |  |
|                       |                                                       |                                     |                                          |                                                          |              |  |  |  |
|                       |                                                       |                                     |                                          |                                                          |              |  |  |  |
|                       |                                                       |                                     |                                          |                                                          |              |  |  |  |
|                       |                                                       |                                     |                                          |                                                          |              |  |  |  |
|                       |                                                       |                                     |                                          |                                                          |              |  |  |  |
|                       |                                                       |                                     |                                          |                                                          |              |  |  |  |
|                       |                                                       |                                     |                                          |                                                          |              |  |  |  |
|                       |                                                       |                                     |                                          |                                                          |              |  |  |  |
|                       |                                                       |                                     |                                          |                                                          |              |  |  |  |
|                       |                                                       |                                     |                                          |                                                          |              |  |  |  |
|                       |                                                       |                                     |                                          |                                                          |              |  |  |  |
|                       |                                                       |                                     |                                          |                                                          |              |  |  |  |
|                       |                                                       |                                     |                                          |                                                          |              |  |  |  |
|                       |                                                       |                                     |                                          |                                                          |              |  |  |  |
|                       |                                                       |                                     |                                          |                                                          |              |  |  |  |
|                       |                                                       |                                     |                                          |                                                          |              |  |  |  |
|                       |                                                       |                                     |                                          |                                                          |              |  |  |  |
|                       |                                                       | ки                                  |                                          | VCTAHORKA RED OS M                                       | LIROM-734    |  |  |  |
| РЕЛ ОС                |                                                       |                                     |                                          | I us                                                     |              |  |  |  |
| MYPOM                 |                                                       |                                     |                                          |                                                          |              |  |  |  |
|                       |                                                       |                                     |                                          |                                                          |              |  |  |  |
|                       |                                                       |                                     |                                          |                                                          |              |  |  |  |
|                       |                                                       |                                     |                                          |                                                          |              |  |  |  |
|                       | РЕГИОНАЛЫ                                             | НЫЕ НАСТРОЙКИ                       | ПРОГРАММНОЕ ОБЕСПЕЧЕН                    | ИЕ СИСТЕМА                                               |              |  |  |  |
|                       |                                                       |                                     |                                          |                                                          |              |  |  |  |
|                       | русский (F                                            | <b>тура</b><br>Русская), английский | Источник установки<br>Локальный носитель | Место установки<br>Автоматическое разбиен                | ие           |  |  |  |
|                       | (Английск                                             | ая (американская))                  |                                          | диска                                                    |              |  |  |  |
|                       | Языков                                                | ая поддержка                        | 💶 Выбор программ                         | → Имя сети и узла                                        |              |  |  |  |
|                       | Русский (F                                            | Россия)                             | Сервер минимальный                       | Подключено: enp0s3                                       |              |  |  |  |
|                       |                                                       |                                     |                                          |                                                          |              |  |  |  |
|                       | Дата и в<br>Часовой п                                 | время<br>юяс Азия/                  |                                          |                                                          |              |  |  |  |
|                       | Екатеринб                                             | бург                                |                                          |                                                          |              |  |  |  |
|                       |                                                       |                                     |                                          |                                                          |              |  |  |  |
|                       | ПОЛЬЗОВАТЕ                                            | ЕЛИ                                 |                                          |                                                          |              |  |  |  |
|                       |                                                       |                                     |                                          |                                                          |              |  |  |  |
|                       | <b>О</b> Пароль<br>Пароль го                          | <b>root</b><br>ot задан             |                                          |                                                          |              |  |  |  |
|                       |                                                       |                                     |                                          |                                                          |              |  |  |  |
|                       | • Создані                                             | ие пользователя                     |                                          |                                                          |              |  |  |  |
|                       | Не будет о                                            | создано пользователей               |                                          |                                                          |              |  |  |  |
|                       |                                                       |                                     |                                          |                                                          |              |  |  |  |
|                       |                                                       |                                     |                                          |                                                          |              |  |  |  |
|                       |                                                       |                                     |                                          |                                                          |              |  |  |  |
|                       |                                                       |                                     |                                          | Выход                                                    | ть установку |  |  |  |
|                       |                                                       |                                     |                                          |                                                          | yeranosky    |  |  |  |
| 7-1-7                 |                                                       | Ди                                  | ски не подвергнутся изменениям до те     | к пор, пока вы не нажмете кно,                           | A.           |  |  |  |

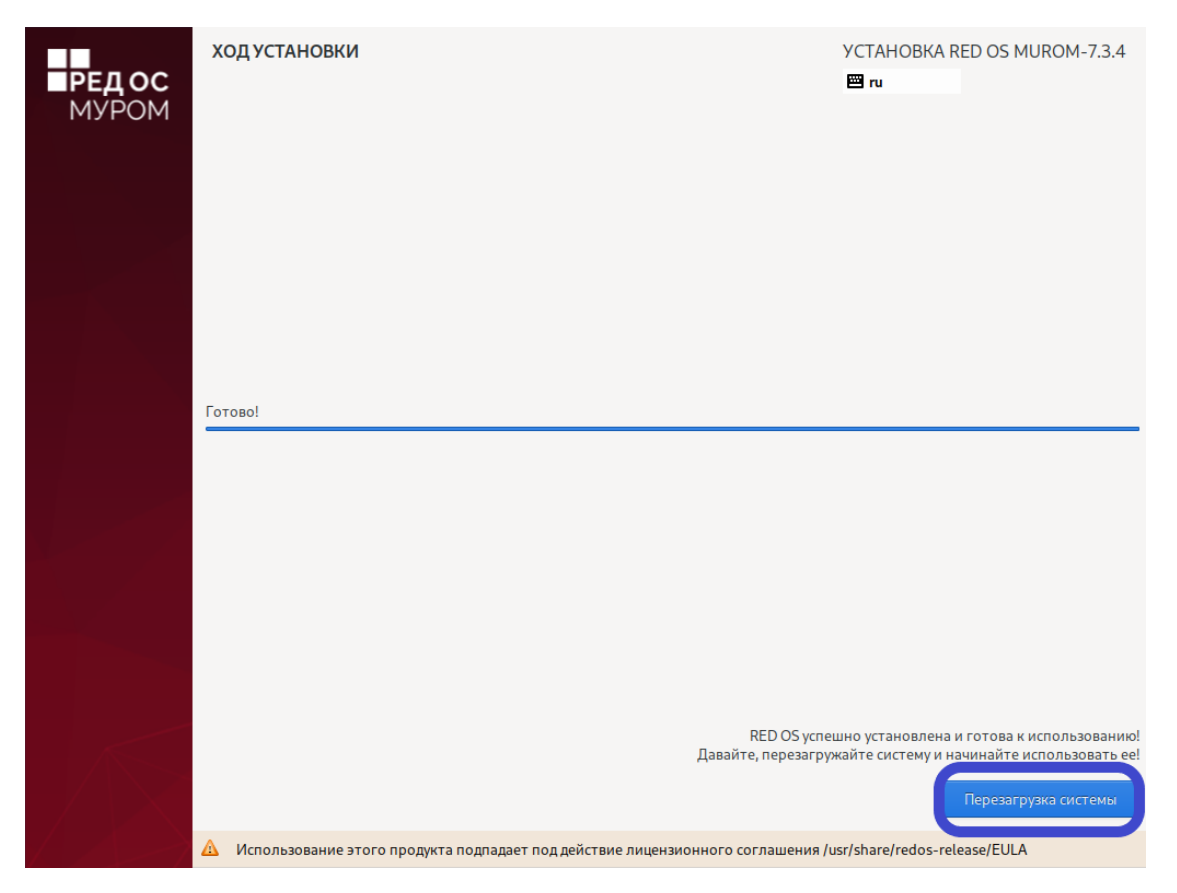

Не устанавливайте обновления!

Если обновления были установлены, то выполните команду sudo yum history и посмотрите, под каким номером {Number} выполнялась команда update. Выполните откат обновления командой sudo yum history undo {Number}.

## Установка AEVM

Разработчиком поставляется дистрибутив в виде файла с именем aevm\_{version}.run

От имени администратора:

- 1. Разместите файл {File} в каталоге /opt и перейдите в данный каталог.
- 2. Дайте разрешение на выполнение файла.

sudo chmod +x {File}

3. Запустите установку.

./{File}

4. После проверки контрольной суммы будет доступен выбор операции:

| Verifying arc<br>Uncompressing                                                                                                    | hive integr:<br>aevm 100%              | ity 100%                                                                                                    | MD5 checksums                                                                                                    | are OK. | All good. |
|----------------------------------------------------------------------------------------------------|----------------------------------------|----------------------------------------------------------------------------------------------------|----------------------------------------------------------------------------------------------------|---------|-----------|
| 88885<br>888885<br>8889885<br>8889885<br>8889885<br>888988865<br>888988885<br>888988885<br>888988885<br>888988885<br>8889888885<br>888988888                     | 88888888888888888888888888888888888888 | 888 888<br>888 888<br>888 888<br>988b d88P<br>988b d88P<br>988b d88P<br>988b d88P<br>988088P<br>988088P<br>988088P<br>988088P | 888b d888<br>8888b d8888<br>88886b d8888<br>888886b d8888<br>888 Y88889P888<br>888 Y888 P888<br>888 Y889 888<br>888 Y888 888<br>888 Y88 888<br>888 Y88 888 |         |           |
| <ul> <li>ООО «ндвани</li> <li>Какую операции</li> <li>1. Установить</li> <li>2. Обновить</li> <li>3. Удалить</li> <li>4. Выход</li> <li>Выберите дейс</li> </ul> | с инжинирин<br>0 вы хотите<br>гвие:    | *», все права<br>запустить?                                                                                                   | а защищены                                                                                                    |         |           |

- 5. Выберите цифру 1; программа будет установлена в каталог /opt/aevm.
- 6. Если требуется, укажите номер порта, на который будет выполнена переадресация.

После завершения установки будет выведен статус работы контейнеров службы Docker в виде таблицы.

Если все контейнеры находятся в статусе **Up**, то программа была установлена успешно.

| и<br>П                                                                                                    | DOCKER                                                                                                    | COMPOSE                                                  | <br>I              |               |                       |
|----------------------------------------------------------------------------------------------------|----------------------------------------------------------------------------------------------------|----------------------------------------------------------|--------------------|---------------|-----------------------|
| Loaded image: p<br>Loaded image: at<br>Loaded image: at<br>Loaded image: at<br>Loaded image: at<br>Loaded image: at<br>Loaded image: at<br>Loaded Image: at<br>Container ae<br>Container ae<br>Container ae | ostgres:16.0<br>eum:latest<br>eum-statistic:latest<br>gz1005312274_default<br>um-db<br>um-statistic-db<br>um-statistic | Created0.3s<br>Started0.4s<br>Started0.4s<br>Started0.1s |                    |               |                       |
| Container ae                                                                                                    | VM                                                                                                    | Started0.1s                                              | SEDUICE            | CREATER       | STATUS                |
| PORTS                                                                                                    | THRUE                                                                                                    | COMMAND                                                  | SENVICE            | CUTHIND       |                       |
| aevm                                                                                                    | aevm:latest                                                                                                    | "java -jar ∕index.jar"                                   | backend            | 2 seconds ago | Up Less than a second |
| 0.0.0.8093-:<br>aeum-db<br>0.0.0.0:5432-:                                                                                                    | >99992/tcp, ::::8093->99<br>postgres:16.0<br>>5432/tcp, ::::5432->54                                                   | 99/tcp<br>"docker-entrypoint.s"<br>32/tcp                | database           | 2 seconds ago | Up 1 second           |
| aevm-statistic                                                                                                    | aevm-statistic:la                                                                                                    | test "java -jar ∕index.jar"                              | backend-statistic  | 2 seconds ago | Up Less than a second |
| 0.0.0.0:5353-<br>aeum-statistic-<br>0.0.0.0:5434-                                                                                                    | >9090/tcp, :::5353->90<br>db postgres:16.0<br>>5432/tcp, :::5434->54                                                   | 90/tcp<br>"docker-entrypoint.s"<br>32/tcp                | database-statistic | 2 seconds ago | Up1 second            |
| I                                                                                                    | DOCKER C                                                                                                    | OMPOSE COMPLETED                                         |                    |               |                       |

#### Активация лицензии

1. Отправьте Поставщику файл /opt/aevm/license/data-for-software-provider.txt. Поставщик выпустит лицензию в виде файла и предоставит ее.

- 2. Перейдите в директорию /opt/aevm/license и положите туда предоставленный Поставщиком лицензионный ключ.
- 3. Перезапустите контейнеры командой sudo docker restart aevm

#### Замена SSL-сертификата

- 1. Перейдите в каталог /opt/aevm/certificate
- 2. Замените сертификат baeldung.p12 на свой {cert}.p12
- 3. Измените файл application.yaml

- Значение ключа key-store должно быть ./certificate/{cert}.p12
- Значению ключа key-store-password должен соответствовать пароль от сертификата
- 4. Перезапустите контейнеры командой sudo docker restart

## Первичная настройка

1. Авторизуйтесь под учетной записью администратора и в качестве внешнего источника выберите **Панель администрирования системы**.

Логин: aevadmin

Пароль: Ng23jrj#xJS

- 2. Убедитесь, что лицензия активна.
- 3. Введите адрес гипервизора номер порта и выберите соответствующий тип хоста.

Если oVirt имеет версию 4.3 и выше, в поле **Тип хоста** выберите OVIRT\_AFTER\_V\_4\_3. В противном случае, OVIRT\_BEFORE\_V\_4\_3.

## Сервисы

Чтобы настроить сервисы сбора статистики и почтовых уведомлений:

- 1. Перейдите в каталог/opt/aevm/stat\_service/credentials
- 2. Откройте файл application.yaml и внесите в него необходимые данные.

```
application:
credentials:
```

```
url: "https://engine_adress"
            username: "username"
            password: "password"
            type: "OVIRT" # "PVE", "HYPER V"
spring:
    mail:
        host: mail.example.ru
        port: 465
        username: "username"
        password: "password"
        properties:
        mail:
            smtp:
            connectiontimeout: 5000
            timeout: 3000
            writetimeout: 5000
            auth: true
            ssl:
                enable: true
```

## Панель администрирования системы

## Сменить пароль

- 1. Перейдите на вкладку Общая информация.
- 2. Нажмите Сменить пароль в правой нижней части экрана.
- 3. Введите новый пароль.
- 4. Нажмите Сохранить.

### Внешний источник

#### Добавить ссылку

- 1. Перейдите на вкладку Общая информация.
- 2. Нажмите Добавить ссылку на внешний источник.
- 3. Введите адрес, порт и тип.
- 4. Нажмите Сохранить.

#### Редактировать

- 1. Перейдите на вкладку Общая информация.
- 2. Выберите гипервизор.
- 3. Нажмите Редактировать.
- 4. Внесите изменения и нажмите Сохранить.

#### Удалить

1. Перейдите на вкладку Общая информация.

- 2. Выберите один или несколько гипервизоров.
- 3. Нажмите Удалить.

### Почтовые уведомления

#### Добавить правило

При помощи правил настраиваются уведомления о состоянии ВМ.

- 1. Перейдите на вкладку Почтовые уведомления.
- 2. Нажмите Добавить правило.
- 3. Введите название правила.
- 4. Выберите пользователей, которые будут получать уведомления по заданному правилу.
- 5. Выберите менеджер, которому принадлежит ВМ.
- 6. Выберите события, о которых будет уведомлять система.

#### Редактировать

- 1. Перейдите на вкладку Почтовые уведомления.
- 2. Нажмите Редактировать.
- 3. Внесите изменения и нажмите Сохранить.

#### Удалить

- 1. Перейдите на вкладку Почтовые уведомления.
- 2. Выберите одно или несколько правил.
- 3. Нажмите Удалить.

#### Автоматизация

#### Создать задачу

- 1. Перейдите на вкладку Автоматизация.
- 2. Нажмите Создать.
- 3. Укажите тип задачи.
- 4. Выберите менеджер.
- 5. Выберите виртуальные машины.
- 6. Укажите время и период сохранения.
- 7. Нажмите Сохранить.

#### Редактировать задачу

- 1. Перейдите на вкладку Автоматизация.
- 2. Нажмите Редактировать.
- 3. Внесите изменения и нажмите Сохранить.

#### Удалить задачу

1. Перейдите на вкладку Автоматизация.

- 2. Выберите одну или несколько задач.
- 3. Нажмите Удалить.

## Справочник пользователей

Учет пользователей приложения ведется при помощи справочника. Справочник состоит из двух разделов: Пользователи и Отделы.

Справочник хранит следующую информацию:

- Имя пользователя.
- Название отдела, которому принадлежит пользователь.
- Адрес электронной почты пользователя.
- Список закрепленных за пользователем BM с указанием хостов, на которых они запускаются.

Справочник позволяет создавать, редактировать и удалять данные о пользователях и отделах.

## Добавить пользователей

#### Первый способ

Чтобы добавить пользователей в справочник, создайте CSV файл и внесите в него данные:

Email,Name,Department mail@mail.ru,Фамилия Имя,Отдел mail@mail.ru,Фамилия Имя

- 1. На боковой панели перейдите в раздел Пользователи.
- 2. На верхней панели нажмите Загрузить список из файла.
- 3. Нажмите и выберите CSV файл.
- 4. Нажмите Загрузить.

Пользователи отобразятся в справочнике. Указанные в файле отделы отобразятся в разделе **Отделы**.

#### Второй способ

- 1. На боковой панели перейдите в раздел Пользователи.
- 2. На верхней панели нажмите Создать.
- 3. Введите имя пользователя и адрес электронной почты.
- 4. При необходимости выберите отдел пользователя и добавьте ВМ.

::: tip Если нужного отдела в списке нет, создайте его в разделе **Отделы**. :::

## Закрепить/открепить виртуальную машину

## Первый способ

- 1. На боковой панели перейдите в раздел Пользователи.
- 2. Выберите пользователя.
- 3. На верхней панели нажмите Редактировать.
- 4. Нажмите Открепить/Добавить ВМ.

### Второй способ

- 1. Перейдите в раздел Виртуальные машины.
- 2. Наведите курсор на поле Имя пользователя и нажмите
- 3. Выберите пользователя и нажмите

### Скачать список пользователей

- 1. На боковой панели перейдите в раздел Пользователи.
- 2. На верхней панели нажмите Скачать файл со списком.

CSV файл будет скачан на локальную машину.